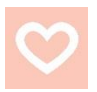

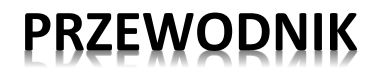

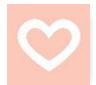

### REJESTRACJI UMOWY NIEZALEŻNEJ KONSULTANTKI KOSMETYCZNEJ ONLINE

Dowiedz sią jak w kliku krokach zarejestrować umowę online i dołączyć do grona Niezależnych Konsultantek Mary Kay. Zobacz, jakie to proste!

1. Aby rozpocząć proces rejestracji umowy, po wejściu na stronę <u>www.marykay.pl</u> przejdź do zakładki "**ZOSTAŃ KONSULTANTKĄ**" w menu głównym u góry strony.

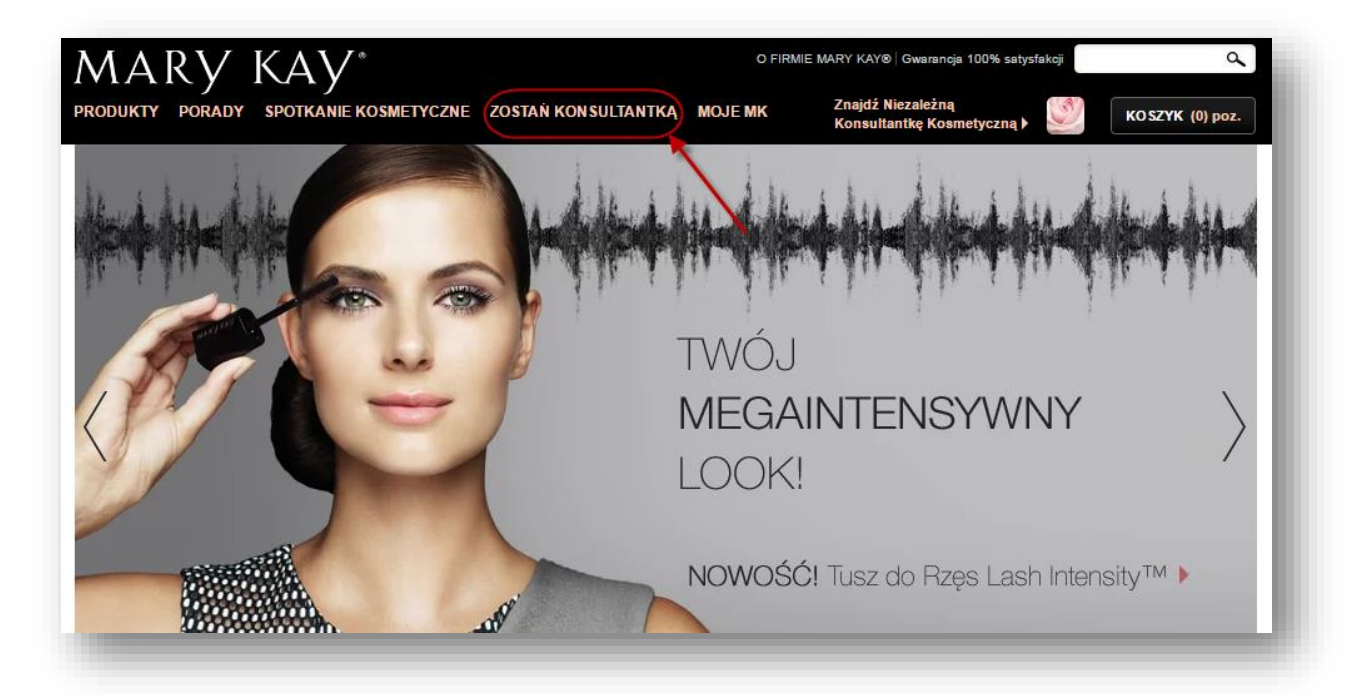

**2.** Po załadowaniu strony wybierz "ZAREJESTRUJ UMOWĘ ONLINE", poprzez kliknięcie "KLIKNIJ TUTAJ".

Dołącz do zespołu Niezależnych Konsultantek Kosmetycznych Mary Kay®

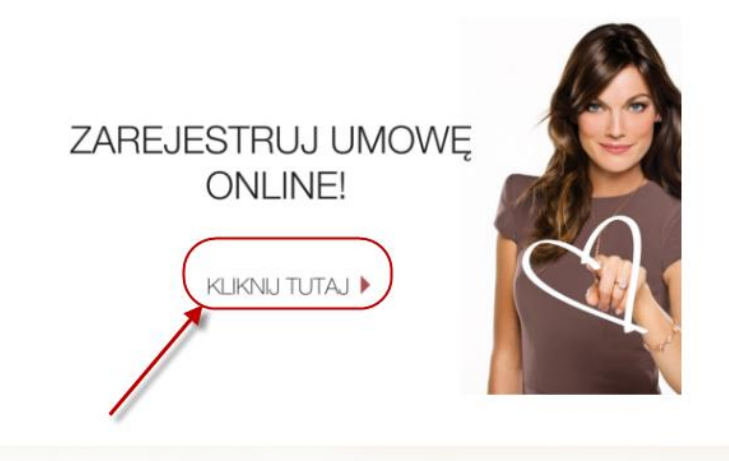

Dołącz do 3 milionów kobiet, które już odniosły sukces!

**3.** Następnie pojawi się informacja o tym, jak w kilku krokach zarejestrować umowę online. Przygotuj swój PESEL lub NIP oraz numer Konsultantki, którym posługuje się Twoja rekruterka oraz numer jej Grupy Biznesowej. Jeśli nie znasz tych danych skontaktuj się z osobą, która zaprosiła Cię do współpracy.

Zapoznaj się z listą dostępnych płatności a potem wejdź w "Kliknij tutaj".

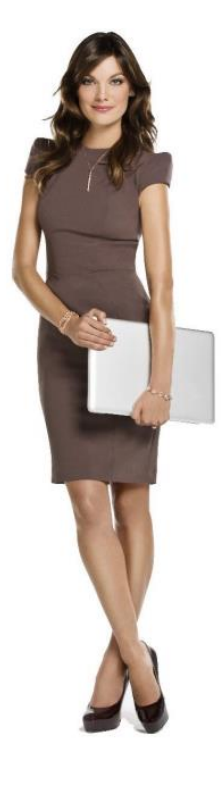

## Dowiedz się jak w kilku krokach zarejestrować umowę online!

#### Krok 1

Przed rozpoczęciem procesu rejestracji przygotuj dokumenty, w których są takie dane jak np. PESEL/NIP, nr dokumentu ze zdjęciem itp.

#### Krok 2

Upewnij się, że Twój bank lub karta są na liście widocznej obok. **Tylko wtedy będziesz w stanie** 

opłacić swoje zamówienie!

### Krok 3

Wejdź w poniższy link i rozpocznij rejestrację!

Kliknij tutaj

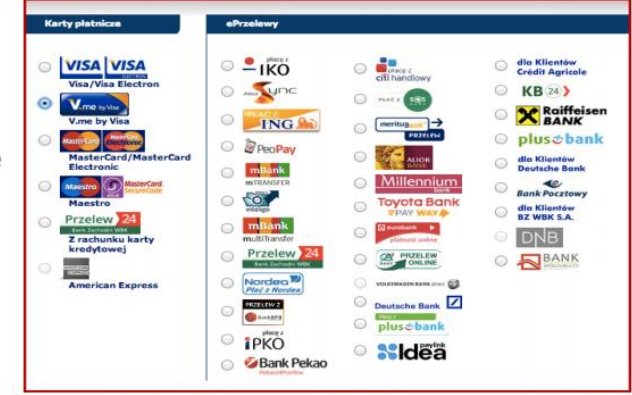

 Jeżeli masz już swoją Konsultantkę i znasz numer swojego rekrutera oraz numer jej Grupy Biznesowej, możesz rozpocząć proces rejestracji Umowy.

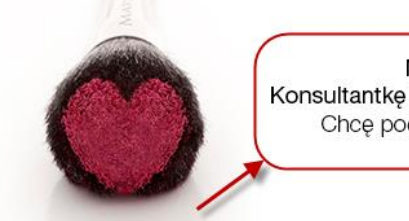

Mam już swoją Konsultantkę Kosmetyczną. Chcę podpisać umowę.

Nie mam swojej Konsultantki Kosmetycznej.

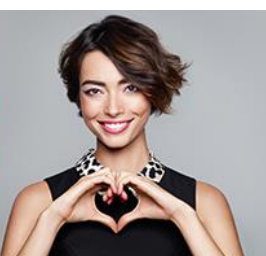

 Jeżeli nie masz jeszcze swojej Konsultantki możesz wybrać ją z Lokalizatora Konsultantek, wybierz jedną z nich i zapytaj ją o możliwość współpracy.

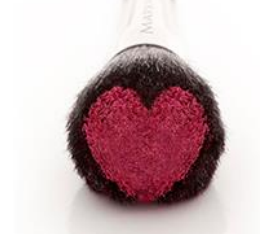

Mam już swoją Konsultantkę Kosmetyczną. Chcę podpisać umowę.

Nie mam swojej Konsultantki Kosmetycznej.

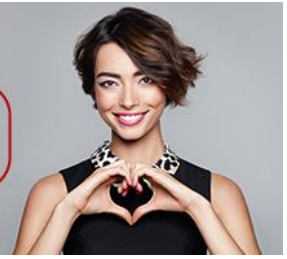

# Oto pięć kroków, które mogą zmienić Twoje życie i rozpocząć wspaniałą przygodę!

| zy jesteś gotowa aby wypeł                 |                              |               |                    |    |
|--------------------------------------------|------------------------------|---------------|--------------------|----|
|                                            | nić dane do                  | Umowy?        |                    |    |
| aki jest Twój adres mailowy?" anna@test.pl |                              | 0             |                    |    |
| owtórz adres mailowy:*                     | anna@test.pl                 |               | 0                  |    |
| twórz hasło:*                              |                              |               |                    |    |
| umer Twojego Rekrutera:*                   | 000773223                    | 😮 Kod kraju F | Rekrutera:*        | PL |
| umer Grupy Biznesowej:*                    | 002325                       | 😗 Kod kraju ( | Grupy Biznesowej:* | PL |
| ybierz pytanie pomocnicze:*                | Jak ma na im                 | ię mój mąż?   | -                  | 8  |
| dpowiedź na Twoje pytanie brzmi:*          | Piotr                        |               | 8                  |    |
| roszę, wprowadź swój numer PESE<br>ESEL:*  | L lub numer NI<br>1122334455 | P:*           |                    |    |

- Wprowadź swój osobisty i unikalny adres e-mail.
- Wprowadź swoje hasło, które powinno zawierać minimum 8 znaków oraz przynajmniej 1 dużą literę, przynajmniej 1 małą literę i znaki spoza alfabetu (liczby 0-9 lub znaki specjalne takie jak: !, ? itp.). Hasło nie powinno zawierać polskich znaków np. ą, ć.
- Zapamiętaj wprowadzone hasło, będziesz z niego korzystać podczas logowania się na swój osobisty profil Konsultantki na MK InTouch (platformy dedykowanej konsultantkom Mary Kay).
- Wprowadź numer swojego Rekrutera i numer Grupy Biznesowej. Jeżeli nie znasz tych danych skontaktuj się ze swoją Konsultantką, która zaprosiła Cię do współpracy.
- Wybierz pytanie pomocnicze i odpowiedź, będzie to potrzebne jeżeli zapomnisz hasła.
- Wprowadź swój numer PESEL lub NIP, jeden z tych numerów jest wymagany.
- Zapoznaj się z Zasadami Przetwarzania Danych i potwierdź klikając na pole przy komunikacie "Zapoznałam się z Zasadami Przetwarzania Danych".
- Sprawdź czy wprowadziłaś poprawne dane i kliknij przycisk "Kontynuuj".

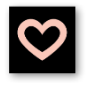

## KROK 2 Wypełnij swoje Dane Osobowe

| Wypełnij swoje Dar                                                                                                    | ne Osobowe.                                                                                                    |                                                                                                    |                                                                                                    |
|----------------------------------------------------------------------------------------------------|----------------------------------------------------------------------------------------------------|----------------------------------------------------------------------------------------------------|----------------------------------------------------------------------------------------------------|
| Dane Twojego Rekruter                                                                                                    | ra                                                                                                    |                                                                                                    |                                                                                                    |
| Numer Twojego Rekrutera i<br>Kod kraju:*                                                                                                    | 000769894                                                                                                    | PL                                                                                                    | >                                                                                                    |
| Numer Grupy Biznesowej i<br>Kod kraju:*                                                                                                    | 002252                                                                                                    | PL                                                                                                    | AAR                                                                                                    |
| Imię i Nazwisko Rekrutera:                                                                                                    | Silvija Jelisejeva                                                                                                  |                                                                                                    | $\sim$                                                                                                    |
| Imięl i Nazwisko Niezależnej<br>Dyrektor Sprzedaży:                                                                                         | Una Michalak                                                                                                    |                                                                                                    |                                                                                                    |
| Dane osobowe                                                                                                    |                                                                                                    |                                                                                                    | Note: Some Some Some Some Some Some Some Some                                                                                                    |
| Uwaga: Musisz wprowadzić ty                                                                                                    | lko legalnie zarejestrowar                                                                                          | ie dane                                                                                                    | The factor operator of the factor operator of the factor operator of the factor operator of the factor operator of the factor operator of the factor operator operato |
| Nazwisko:*                                                                                                    | Anna                                                                                                    |                                                                                                    | Register A Register Register R |
| Imię:*                                                                                                    | Kowalska                                                                                                    |                                                                                                    | n and a state of the state of the state of t |
| Data urodzenia (użyj formatu:<br>dd.mm.rm):*                                                                                                | 02.11.1977                                                                                                    |                                                                                                    | and a real of the state of the state of the  |
| Wybierz język:                                                                                                    | Polski                                                                                                    | +                                                                                                    | Terromation<br>Verbalant <sup>1</sup><br>Verbalant <sup>1</sup><br>Di Colorito et al.                                                                                                    |
| Pleć                                                                                                    |                                                                                                    |                                                                                                    |                                                                                                    |
| Kobieta                                                                                                    |                                                                                                    |                                                                                                    |                                                                                                    |
| Meżczyzna                                                                                                    |                                                                                                    |                                                                                                    |                                                                                                    |
| Adres zameldowania                                                                                                    |                                                                                                    |                                                                                                    |                                                                                                    |
|                                                                                                    |                                                                                                    |                                                                                                    |                                                                                                    |
| Kraj:*                                                                                                    | Polska -                                                                                                    |                                                                                                    |                                                                                                    |
| Kod pocztowy.*                                                                                                    | 02593                                                                                                    | Vybierz                                                                                                    |                                                                                                    |
| Region*                                                                                                    | Mazowieckie                                                                                                    |                                                                                                    |                                                                                                    |
| Miasto.*                                                                                                    | Warszawa                                                                                                    |                                                                                                    | Π                                                                                                    |
| Ulica."                                                                                                    | Piękna 15                                                                                                    |                                                                                                    |                                                                                                    |
| Zaznacz tutaj jeśli adres ko                                                                                                    | prespondencyjny jest inny                                                                                           | niż adres zameldowania                                                                                                    |                                                                                                    |
| Dane kontaktowe                                                                                                    |                                                                                                    |                                                                                                    |                                                                                                    |
| bloor as do no access                                                                                                    | Mój preferow                                                                                                    | any numer telefonu*                                                                                                    |                                                                                                    |
| Numer domowy:                                                                                                    | 510112233                                                                                                    | 0                                                                                                    |                                                                                                    |
| Numer komórkowy:                                                                                                    |                                                                                                    | 0                                                                                                    |                                                                                                    |
| Informacje dodatkowe                                                                                                    |                                                                                                    |                                                                                                    |                                                                                                    |
| Czy Twój Mąż/Żona są Niezależ                                                                                                    | nymi Konsultantami Kosme                                                                                            | tlycznymi Mary Kay?* 🔘 Tak 🖲 Nie                                                                                                    |                                                                                                    |
| Czy ktoś z Twojej rodziny jest pr.<br>(Pracownik Biura nie jest członk<br>Firma zastrzega sobie prawo do<br>Twoich relacji z pracownikami N | acownikiem Biura Mary Kay<br>kiem Niezależnych Sił Sprze<br>o nieakceptowania lub rozw<br>Jary Kay Cosmetics Poland | Cosmetics Poland Sp. z o. o.* <sup>©</sup> Tak <sup>®</sup> Nie<br>daży Mary Kay)<br>łazania Umowy Niezależnej Konsultantki Kosme<br>Sp. z o. o. | tycznej na podstawie                                                                                                    |
| Czy kiedykolwiek byłaś Niezależ                                                                                                    | żną Konsultantką Kosmetyc                                                                                           | zną* 🔘 Tak <mark>®</mark> Nie                                                                                                    |                                                                                                    |

- Koniecznie wypełnij wszystkie pola oznaczone czerwoną gwiazdką\*, są to dane wymagane do prawidłowej rejestracji Twojej Umowy.
- Zwróć uwagę, że po wpisaniu 2 pierwszych cyfr w kodzie pocztowym aplikacja pokaże Ci listę kodów, z których możesz wybrać swój region i miasto.
- Pamiętaj, by wpisać prawidłowy, aktualny numer telefonu kontaktowego. Biuro Mary Kay chce mieć z Tobą kontakt. Na ten numer będziesz otrzymywać informacje o dostawie.
- Zaznacz odpowiednio Tak lub Nie w Informacjach dodatkowych i kliknij "Kontynuuj".
- Przejrzyj swoje dane osobowe.
- UWAGA! Koniecznie przeczytaj i potwierdź zapoznanie się z poszczególnymi dokumentami o Przetwarzaniu Danych Osobowych, Warunkami Umowy, praz Zasadami Składania Zamówień. Jeżeli tego nie zrobisz dalszy proces rejestracji Twojej Umowy nie będzie możliwy. Potwierdź klikając przycisk "Kontynuuj".

- Przeczytałam i potwierdzam Informację Dotyczącą Danych Osobowych
- Sprawdziłam i potwierdzam, że powyższe informacje za poprawne i prawdziwe. Zgadzam się na Warunki Umowy Niezależnej Konsultantki Kosmetycznej Mary Kay i posiadam zdolność prawną do zawarcia nieniejszej Umowy.
- Zgadzam się z Zasady skaładania zamówień. Zamknij Edytuj Dane Osobowe KROK 3 Wybierz Zestaw Startowy Aby z powodzeniem zakończyć Umowę dokonaj zakupu wspaniałego Zestawu Startowego. Będzie dodany do Twojego zamówienia kiedy klikniesz Dalej PL Etap Wstępny z Pakietem Ulubione Zestaw Startowy o wartości 3 jednostek bazowych w cenie 478 zł, razem z nagrodą w Klubie 3 Jednostek za 0,50 gr. RU Etap Wstępny z Pakietem Ulubione Zestaw Startowy przeznaczony dla Konsultantek z Łotwy i Estonii. PL Samodzielny Etap Wstępny Zestaw Startowy o wartości 0 jednostek bazowych w cenie 150 zł. razem z literatura RU Samodzielny Etap Wstępny Zestaw Startowy przeznaczony dla Konsultantek z Łotwy i Estonii
  - Wybierz interesujący Cię Etap Wstępny i kliknij przycisk "Kontynuuj". Zwróć uwagę na 2 wersje językowe Etapów Wstępnych. (PL wersja polska, RU wersja rosyjska)
  - WAŻNE! Jeżeli wybierzesz Etap Wstępny wraz z Pakietem Ulubione jesteś uprawniona do skorzystania ze wspaniałej Oferty dla Nowej Konsultantki – wybierając dodatkowe Pakiety "Pielęgnacja", "Makijaż" i/lub "Biznes" otrzymasz również Elegancką Biało-Czarną Torbę. O szczegóły zapytaj swoją Konsultantkę.

|                               | •                                                | Razem                                    | 477,50 zł Jednostki bazowe    | 3.00         |
|-------------------------------|--------------------------------------------------|------------------------------------------|-------------------------------|--------------|
| Produkt                       |                                                  |                                          | Ukryj zdje                    | cia produktó |
| Promocia Hello Sunshine!      |                                                  |                                          | Przelicz zamówienie Kontynuuj |              |
| Produkty Rekomendowane        |                                                  |                                          |                               |              |
| Sekcia 1                      |                                                  |                                          | <i>((</i> -                   |              |
| PÓŻOWE 50%                    | 000                                              | lknyi co                                 |                               |              |
| NOROŽENI 2014 k               | K                                                | CHASZ                                    |                               |              |
| PIELECNAC IA POTANICAL        |                                                  | JOHAJZ.                                  |                               |              |
| EFFECTS                       | - M                                              |                                          |                               | S            |
| PIELEGNACJA TIMEWISE REPAIR   | 1                                                |                                          | (EFFERT SALA P                | •            |
| Pielegnacja TimeWise®         | Jeśli chce                                       | esz otrzymać Elegancką                   |                               |              |
| Linia Przeciwtrądzikowa       | Biało-Cza                                        | rną Torbę razem z Pakiete                | m 🚺 🗖                         |              |
| Pielęgnacja Specjalistyczna ⊧ | Ulubione ki                                      | up Pakiet Pielęgnacja i/lub P            | akiet                         |              |
| Pielęgnacja dla Mężczyzn      | Makijaż i/lu                                     | b Mój Biznes.                            |                               |              |
| LINIA SATIN BODY™             |                                                  |                                          | C Protocologica               |              |
| Linia Satin Hands             |                                                  |                                          | -                             |              |
| Kolekcja Mary Kay Body Care   |                                                  |                                          |                               |              |
| Linia Mary Kay Sun Care       |                                                  |                                          |                               |              |
| Pielęgnacja Stóp              | 10077574                                         | Pakiet Botanical Effects                 | 825.00.7                      | Otr          |
| Podkłady ▶                    | interior and and and and and and and and and and | Control and and the control of the state | 620,00 B                      | SQ.          |
| Opakowania Kompaktowe         |                                                  |                                          |                               |              |
| Aplikatory                    | 10061135                                         | Dakiet Dieleonacia                       | 1 650 00 2                    | Ote          |
| Makijaž Mary Kay 🕨            | 10001135                                         | raket risequacia                         | 1000,00 2                     | Carly.       |
| Okolice Oczu 🕨                |                                                  |                                          |                               |              |
| Policzki                      | 10061126 41 50                                   | Dabiat Makina                            | 1 650 00 7                    | 01           |
| Usta≯                         | 10001130 10002                                   | Fakiel makias                            | 1050,00 2                     | City         |
| Zestawy i Zapachy Damskie     |                                                  |                                          |                               |              |
| Zestawy i Zapachy Męskie      | 10061127                                         | Debiet Méi Direes                        | 2 475 00 7                    | Ot           |
| Oferta dla Nowej Konsultantki | 10001137 200                                     | Pakiet hill Dizties                      | 2 475,00 23                   | Qty.         |
| Sekcja 2                      |                                                  |                                          |                               |              |
| PRÓBKI PIELEGNACYJNE          |                                                  | W mediach elektronicznych                | kolory moga się różnić        |              |
| APLIKATORY                    |                                                  |                                          |                               |              |
| OPAKOWANIA/TOREBKI            |                                                  |                                          |                               |              |
| MATERIALY POMOCNICZE /        |                                                  | Rekomendowana                            | cena detaliczna               |              |
| SPOTRANIA                     |                                                  | 1                                        | Przelicz zamówienie Kontynuuj |              |
| MALERDARY DO PROWADZENIA      |                                                  |                                          | 1865 -                        |              |

- Jeżeli chcesz, możesz również dołączyć do swojego zamówienia dowolne produkty Mary Kay<sup>®</sup>, wybierając je z Katalogu Produktów, który zamieszczony jest po lewej stronie, następnie kliknij "Kontynuuj".
- Wybierz preferowaną formę dostawy. Koszty dostawy zostaną automatycznie doliczone do Twojego zamówienia. Mary Kay realizuje zamówienia w 48 h nie licząc dnia kiedy płatność jest potwierdzana. Ceny dostaw: dostawa do domu kurierem DPD – 15 zł, odbiór w paczkomacie Inpost - 8 zł, odbiór osobisty w Beauty Center w Warszawie – 10 zł.
- Przejrzyj swoje zamówienie na tym etapie możesz dokonać wszelkich zmian. Następnie kliknij "Kontynuuj".
- Sprawdź jakie bonusy zostaną dodane do twojego zamówienia. Zwróć uwagę na 2 wersje językowe dodawanych broszur – wybierz te odpowiednie dla siebie. Kliknij "Kontynuuj" aby przejść do ostatniego kroku.

| INFORMACJE O PŁATNOŚCIACH   |             |
|-----------------------------|-------------|
| Sekcial                     | 1 650 00 28 |
| Rabat promocviny            | 0.00 zł     |
| Wartość sekcji 1 po rabacie | 0,00 zł     |
| Rabat %                     | 50.03%      |
| Kwota rabatu                | 825,50 zł   |
| Sekcja i z rabatem          | 824,50 zł   |
| Sekcja II                   | 66,50 zł    |
| Cena dostawy                | 12,00 28    |
| Razem                       | 903,00 zł   |
| Jednostki bazowe            | 6.00        |
| Kwota do zaplaty            | 903,00 zł   |

KROK 4 Wybierz rodzaj płatności

 $\heartsuit$ 

### • Wybierz preferowaną opcję płatności internetowej (e-przelewem lub kartą przez Internet).

• Przeczytaj uważnie informację dotyczącą płatności, aby transakcja była szybko i poprawnie potwierdzona.

| Możes:<br>na stro<br>wskazi | z wybrać platność za pośrednictwem przelewu bankowego/karty. Zostaniesz przekierowana<br>nę banku/płatności kartą aby sfinalizować swoją płatność. Postępuj zgodnie z poniższymi<br>jwkami:                                                                                                    |
|-----------------------------|----------------------------------------------------------------------------------------------------|
| :                           | Nie używaj przycisku WSTECZ w przeglądarce<br>Wpisz dane karty i kliknij PŁAĆ. Poczekaj na potwierdzenie płatności.<br>Na stronie potwierdzenia płatności, kliknij ZAKOŃCZ ZAMÓWIENIE aby wrócić do strony<br>głównej. Wtedy zobaczysz numer zamówienia i będziesz mogła wydrukować<br>potwierdzenie zamówienia. Twoje zamówienie nie będzie realizowane do czasu<br>zakończenia tego etapu. |
| Kliknij                     | OK aby kontynuować lub WRÓĆ aby zatrzymać płatność.                                                                                                    |
|                             |                                                                                                    |
|                             |                                                                                                    |
|                             |                                                                                                    |
|                             |                                                                                                    |
|                             |                                                                                                    |
|                             |                                                                                                    |
|                             |                                                                                                    |
| OK                          | Anului                                                                                                    |
|                             | 1 (                                                                                                    |

- Dokonaj płatności za swoje pierwsze zamówienie wybierając z listy odpowiednią kartę lub bank.
- Operator płatności eCard akceptuje karty kredytowe oraz karty debetowe, które mają opcję płatności przez internet (o szczegóły dowiedz się w swoim banku).
- Jeśli posiadasz konto internetowe, w jednym z aktywnych banków na poniższej liście płatności, możesz dokonać poprzez automatyczne przekierowanie na stronę banku, który wygeneruje gotowy do potwierdzenia formularz.

| Karty płatnicze                                                                                                    | ePrzelewy                                                                                                    |                                                                                                    |                                                                                                    | Inne  |
|----------------------------------------------------------------------------------------------------|----------------------------------------------------------------------------------------------------|----------------------------------------------------------------------------------------------------|----------------------------------------------------------------------------------------------------|-------|
| <ul> <li>VISA VISA<br/>Visa Visa Electron</li> <li>Master-Card/Master-Card<br/>Electronic</li> <li>MasterPass</li> <li>MasterPass</li> <li< th=""><th><ul> <li>INTERANSFER</li> <li>INTERANSFER</li> <li>IPKO</li> <li>IPKO<th><ul> <li>Unitary of real fractional fraction of real fraction of real frac</li></ul></th><th><ul> <li>Reiffeisen</li> <li>Reiffeisen</li> <li>Bank</li> <li>Bank Pocztowy</li> <li>plus &amp; bank</li> <li>dia Klientów</li> <li>dia Klientów</li> <li>Millennium</li> </ul></th><th>PayPa</th></li></ul></th></li<></ul> | <ul> <li>INTERANSFER</li> <li>INTERANSFER</li> <li>IPKO</li> <li>IPKO<th><ul> <li>Unitary of real fractional fraction of real fraction of real frac</li></ul></th><th><ul> <li>Reiffeisen</li> <li>Reiffeisen</li> <li>Bank</li> <li>Bank Pocztowy</li> <li>plus &amp; bank</li> <li>dia Klientów</li> <li>dia Klientów</li> <li>Millennium</li> </ul></th><th>PayPa</th></li></ul> | <ul> <li>Unitary of real fractional fraction of real fraction of real frac</li></ul> | <ul> <li>Reiffeisen</li> <li>Reiffeisen</li> <li>Bank</li> <li>Bank Pocztowy</li> <li>plus &amp; bank</li> <li>dia Klientów</li> <li>dia Klientów</li> <li>Millennium</li> </ul> | PayPa |
|                                                                                                    |                                                                                                    | Dalej »                                                                                                    |                                                                                                    |       |

- Jeśli podczas płatności na Twojej karcie lub koncie zabraknie środków lub sesja połączenia zostanie przerwana odczekaj kilkanaście minut. Następnie wejdź w swoją umowę ponownie poprzez stronę <u>www.marykay.pl</u> i wejdź w opcję "Otwórz zapisaną Umowę". Przeklinaj ją, aż do formularza z płatnościami i zapłać jeszcze raz.
- Jeśli nie posiadasz bankowego konta internetowego lub karty płatniczej to skontaktuj się z osobą, która zaprosiła Cię do biznesu, aby mogła zaproponować Ci podpisanie Umowy papierowej.

# KROK 5 Zaloguj się do serwisu MK InTouch

**GRATULUJEMY**! Właśnie dołączyłaś do grona Konsultantek Mary Kay!

Numer Konsultantki dostaniesz w wiadomości email potwierdzającej rejestrację. Automatycznie zostaniesz zarejestrowana w serwisie <u>www.marykayintouch.pl</u> , zaloguj się używając otrzymany numer Konsultantki oraz hasło, które podawałaś podczas rejestracji Umowy.

### Kliknij tutaj i rozpocznij rejestrację Umowy online

W przypadku problemów skontaktuj się ze swoją Konsultantką Mary Kay lub z Centrum Konsultanta tel. 22 211 00 00.

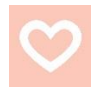